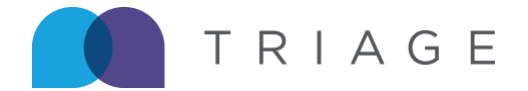

# Submitting a Timecard | (Phase II)

This article covers how to submit timecards using the Triage Timecard App.

1. After signing in, you are taken to the Home Page. A card depicting assignment dates for the current and following week are visible.

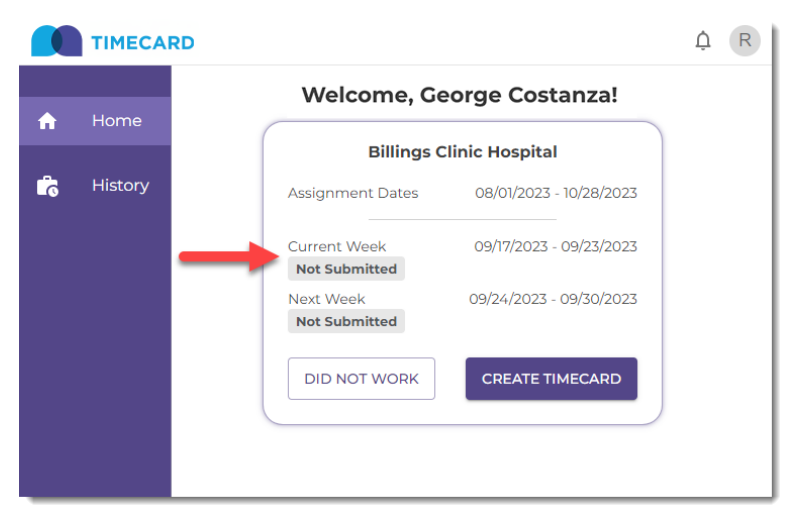

2. Click Create Timecard to begin the time entry process.

|            | TIMECAR | RD                                                                | ₿ R |
|------------|---------|-------------------------------------------------------------------|-----|
| ń          | Home    | Welcome, George Costanza!                                         |     |
| <b>5</b> 1 | History | Billings Clinic Hospital Assignment Dates 08/01/2023 - 10/28/2023 |     |
|            |         | Current Week 09/17/2023 - 09/23/2023<br>Not Submitted             |     |
|            |         | Next Week 09/24/2023 - 09/30/2023<br>Not Submitted                |     |
|            |         |                                                                   |     |
|            |         |                                                                   |     |

3. Select the day of the week on which you would like to enter hours worked and input Time In, Time Out, and a Lunch.

Select time on the clock using the <u>24-hour format down to the minute</u>. Repeat the sequence until each day has been entered.

#### Note:

- IMPORTANT | Lunch is required, even if it is zero (00:00).
- Travelers in the State of California with a missed lunch will have up to 1 hour extra each day added to their regular hours.

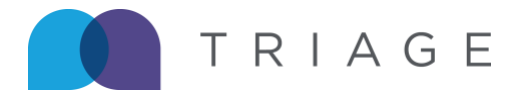

- Hours are editable and can be removed/updated/deleted during the time entry phase.
- Closing the app or navigating away from the page retains the time entered.
- On Call or Call Back hours cannot be overlapped with Regular hours.

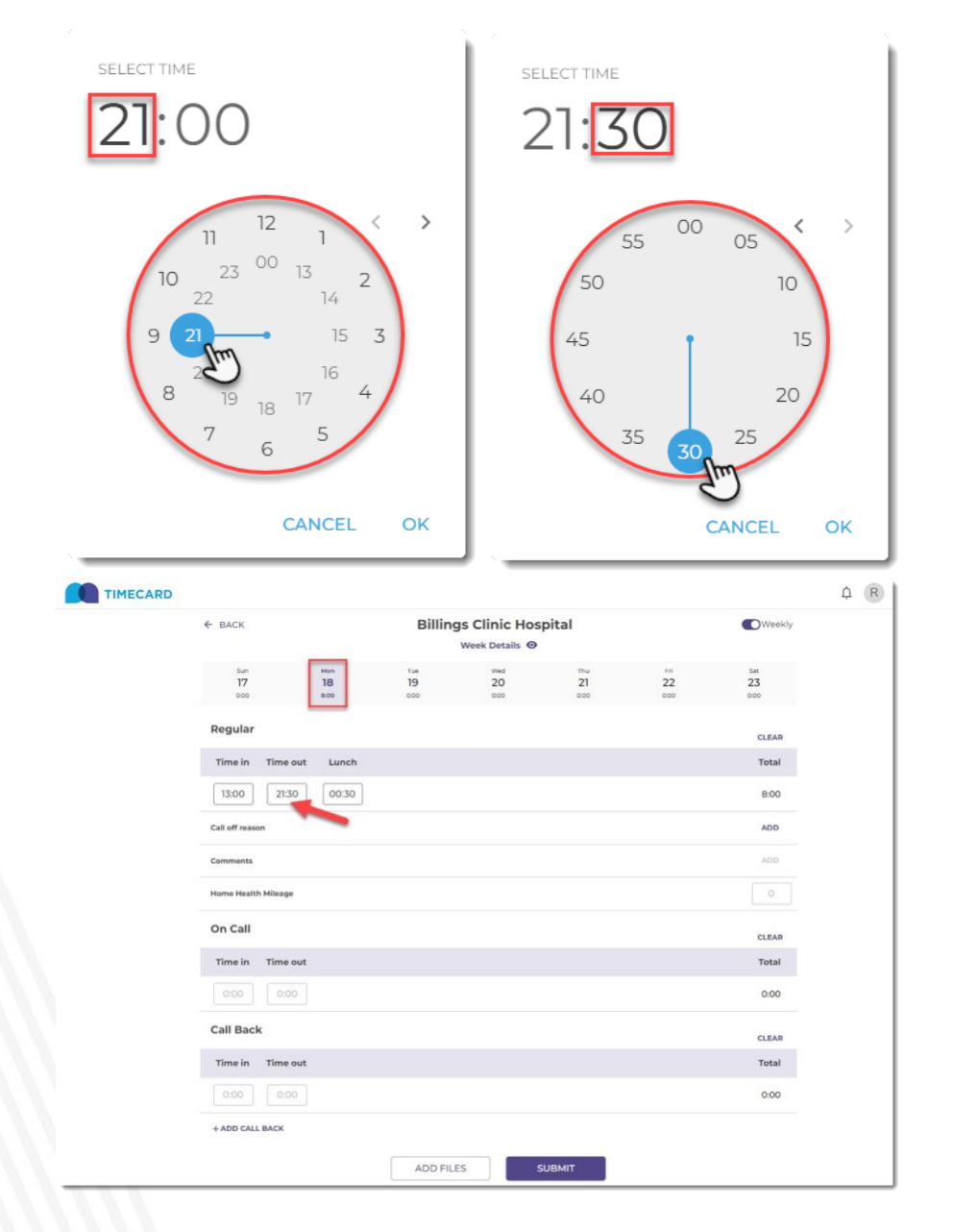

4. Optional | To review entered time for the entire week before submission, click Week Details located directly underneath the name of the facility.

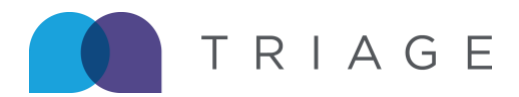

| ← ВАСК              |                   | Billing           | S Clinic Hospi | tal        |            | Weekly           | ← ВАСК           |         |           | Bil                       | Week Details             | ospital<br>©  |                            | Weekiy            |
|---------------------|-------------------|-------------------|----------------|------------|------------|------------------|------------------|---------|-----------|---------------------------|--------------------------|---------------|----------------------------|-------------------|
| 540<br>17<br>000    | Mon<br>18<br>8.00 | Tue<br>19<br>8:00 | 20             | 21<br>8:00 | 22<br>8:00 | 5at<br>23<br>000 | 5un<br>17<br>000 |         | 18<br>18  | Tue<br>19                 | 20                       | 1hu<br>21     | ri<br>22                   | 5at<br>23<br>0:00 |
| Regular             |                   |                   |                |            |            | CLEAR            | Regular          |         |           | Regular<br>Hours<br>40:00 | On Call<br>Hours<br>0:00 |               | Call Back<br>Hours<br>0:00 | CLEAR             |
| Time in Time out    | Lunch             |                   |                |            |            | Total            | Time in          | Time ou |           | Time                      | Time<br>Out              | Lunch<br>Time | Call off<br>reason         | Total             |
| 13:30 22:00         | 00:30             |                   |                |            |            | 8:00             | 13:30            | 22:00   | Sun<br>17 | -                         | -                        | -             | -                          | 8:00              |
| Call off reason     |                   |                   |                |            |            | ADD              | Call off reason  |         | Mon<br>18 | 13:00                     | 21:30                    | 00:30         | -                          | ADD               |
| Comments            |                   |                   |                |            |            |                  | Com              |         | Tue<br>19 | 13:30                     | 22:00                    | 00:30         | -                          | ADD               |
| Home Health Mileage |                   |                   |                |            |            |                  | Hom              | -       | Wed<br>20 | 13:00                     | 21:30                    | 00:30         | -                          | 0                 |
| On Call             |                   |                   |                |            |            | CLEAR            | On Call          |         | Thu<br>21 | 13:00                     | 21:30                    | 00:30         | -                          | CLEAR             |
| Time in Time out    |                   |                   |                |            |            | Total            | Time in          | Time ou | Fri<br>22 | 13:30                     | 22:00                    | 00:30         | -                          | Total             |
| 0:00 0:00           |                   |                   |                |            |            | 0:00             | 0:00             | 0.00    | Sat<br>23 | -                         | -                        | -             | -                          | 0:00              |
| Call Back           |                   |                   |                |            |            | CLEAR            | Call Back        |         |           |                           | CLOSE                    |               |                            | CLEAR             |
| Time in Time out    |                   |                   |                |            |            | Total            | Time in          | Time ou | _         |                           | _                        |               |                            | Total             |
| 0:00 0:00           |                   |                   |                |            |            | 0:00             | 0:00             |         |           |                           |                          |               |                            | 0:00              |
| + ADD CALL BACK     |                   |                   |                |            |            |                  | + ADD CALL B     | BACK    |           |                           |                          |               |                            |                   |

5. If necessary, you can upload additional files along with your timecard submission. To accomplish this, click the button labeled Add Files.

**IMPORTANT** | Some facilities require additional documentation to be provided before the timecard can be submitted.

In these cases, you will be unable to submit your timecard until after the proper documentation has been uploaded.

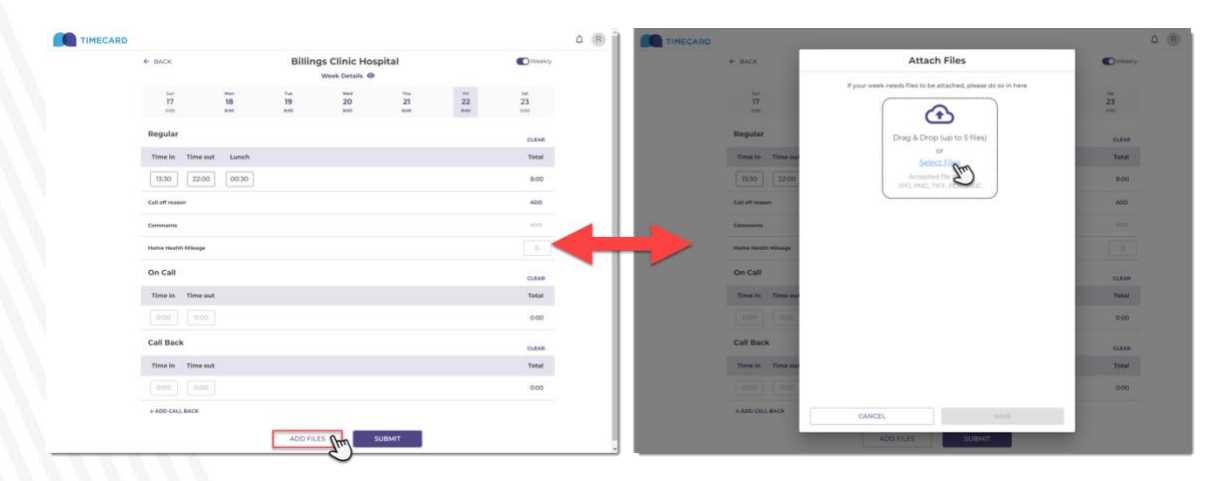

6. Upon completion, click Submit.

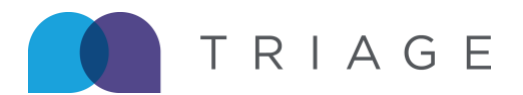

|                     |                   |                   |                   |            |                   |                   | ₽ R |
|---------------------|-------------------|-------------------|-------------------|------------|-------------------|-------------------|-----|
| ← BACK              |                   | Billings          | Clinic Hos        | pital      |                   | Weekly            |     |
| Sun<br>17<br>0:00   | Man<br>18<br>8:00 | Tue<br>19<br>8:00 | Wed<br>20<br>8:00 | 21<br>8:00 | Pri<br>22<br>8:00 | Sat<br>23<br>0:00 |     |
| Regular             |                   |                   |                   |            |                   | CLEAR             |     |
| Time in Time ou     | t Lunch           |                   |                   |            |                   | Total             |     |
| 13:30 22:00         | 00:30             |                   |                   |            |                   | 8:00              |     |
| Call off reason     |                   |                   |                   |            |                   | ADD               |     |
| Comments            |                   |                   |                   |            |                   | ADD               |     |
| Home Health Mileage |                   |                   |                   |            |                   | 0                 |     |
| On Call             |                   |                   |                   |            |                   | CLEAR             |     |
| Time in Time ou     | t                 |                   |                   |            |                   | Total             |     |
| 0:00 0:00           |                   |                   |                   |            |                   | 0:00              |     |
| Call Back           |                   |                   |                   |            |                   | CLEAR             |     |
| Time in Time ou     | t                 |                   |                   |            |                   | Total             |     |
| 0:00 0:00           |                   |                   |                   |            |                   | 0:00              |     |
| + ADD CALL BACK     |                   |                   |                   |            |                   |                   |     |
|                     |                   | ADD FILES         |                   |            |                   |                   |     |

7. A Review Your Week window appears giving one final opportunity to check the total entered for Regular, On Call, and/or Call Back hours. If correct, click Confirm.

| ← васк              |                   | Billing             | s Clinic Ho<br>Week Details @ | spital               |                   | Weekly            |
|---------------------|-------------------|---------------------|-------------------------------|----------------------|-------------------|-------------------|
| sun<br>17<br>0:00   | Mon<br>18<br>8:00 | тие<br>19<br>в.оо   | Wed<br>20<br>8:00             | Thu<br>21<br>8:00    | Fri<br>22<br>8:00 | Sat<br>23<br>0:00 |
| Regular             |                   |                     |                               |                      |                   | CLEAR             |
| Time in Time out    | L                 | REVIE               |                               | WEEK                 |                   | Total             |
| 13:30 22:00         | 0                 |                     | 09/17 - 09/23                 |                      |                   | 8:00              |
| Call off reason     |                   | Make sure everythin | g looks good be<br>timesheet  | fore submitting your |                   | ADD               |
| Comments            |                   | Regular<br>40:00    | On Call<br>0:00               | Call Back<br>0:00    |                   |                   |
| Home Health Mileage |                   |                     |                               |                      |                   |                   |
| On Call             |                   | Add notes           |                               |                      |                   | CLEAR             |
| Time in Time out    |                   |                     |                               |                      |                   | Total             |
| 0:00 0:00           |                   | CANCEL              |                               | CONFIRM              |                   | 0:00              |
| Call Back           |                   |                     |                               |                      |                   | CLEAR             |
| Time in Time out    |                   |                     |                               |                      |                   | Total             |
| 0:00 0:00           |                   |                     |                               |                      |                   | 0:00              |
| + ADD CALL BACK     |                   |                     |                               |                      |                   |                   |

8. You will receive a preview of your completed timecard with the ability to click to sign your name.

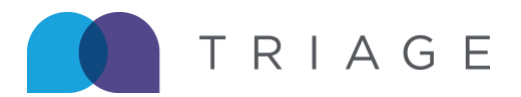

| _      | í        |            |             |              |          |                |           |            |         |               |               |            |        |
|--------|----------|------------|-------------|--------------|----------|----------------|-----------|------------|---------|---------------|---------------|------------|--------|
|        | (        |            |             |              |          |                |           |            |         |               |               |            |        |
|        |          |            |             |              |          |                |           |            |         |               | Recruiter: El | aine B     | ene    |
|        |          |            |             |              |          |                |           |            |         |               |               |            |        |
|        | TR       | IAC        | έE          | G            | Seorg    | je Cos         | tanza     |            |         | Click to se   | ign o         | * 09       | / 25 / |
|        | 0.000    |            | -           | _            |          | Emple          | iyee Name |            |         | Employee Sign | sature        | uul -      | Date   |
|        |          |            |             | В            | Billing  | is Clin        | ic Hos    | pital      |         |               | 5             | $\cup_{-}$ |        |
|        |          |            |             |              |          | Fac            | ity Name  |            |         | Manager Sign  | ature         | -          | Date   |
| REGU   | AR HOURS | IPLEASE SH | OW TIME WOR | REED IN MILE | TARY TIN | (T)            |           |            |         |               |               |            |        |
|        | Dette    | TRAC IN    | TIME CLU    | 11800        | 100      | THE LANKING ST | HOME      | REASON FOR | _       |               | COMMENTS      |            | _      |
|        | 04/17/05 | 10000, 010 | THE OUT     | COPROP.      | 10       | Inc moons      | HLTH MR.  | CALL OFF   |         |               | COMMENTS      |            |        |
| BUN    | 06/18/23 | 13.00      | 21.30       | 69.90        |          | 44.44          |           |            |         |               |               |            |        |
| TUE    | 09/19/23 | 13:30      | 22:00       | 00.30        |          | 08:00          |           |            |         |               |               |            |        |
| WED    | 09/20/23 | 13:00      | 21:30       | 00.50        |          | 08:00          |           |            |         |               |               |            |        |
| 7141   | 09/21/23 | 13.00      | 21.30       | 00:30        |          | 06:00          |           |            |         |               |               |            |        |
| FRI    | 09/22/23 | 13.00      | 22.05       | 60.90        |          | 06.00          |           |            |         |               |               |            |        |
| SAT    | 09/23/23 |            |             |              |          |                |           |            |         |               |               |            |        |
|        |          |            | TO          | TAL FOR WE   | EK       | 40.00          | 0         |            |         |               |               |            |        |
| -      |          |            |             |              |          |                |           |            |         |               |               |            |        |
| Notes. |          |            |             |              |          |                |           |            |         |               |               |            |        |
|        |          |            |             |              |          |                |           |            |         |               |               |            |        |
| CALL   | HOURS    |            |             |              | CALL E   | JACK HOU       | RS        |            |         |               |               |            |        |
|        | DATE     | THE N      | TIME OUT    | TOTAL ON     | TIME IN  | TIME OUT       | TME       | N TIME OUT | TIME IN | TIME OUT      | TIME IN       | TIME OUT   | TOTAL  |
| SUN    | 09/17/23 |            | F           | ULL          |          |                |           |            |         |               |               |            | 0.0    |
| MON    | 09/18/23 |            | -           | _            |          |                |           |            |         |               |               | -          | -      |
| TUE    | 09/19/23 |            | -           | _            | -        |                |           |            |         |               |               | -          | -      |
| WED    | 09/20/23 |            | -           | _            |          |                |           |            |         |               |               | -          | -      |
| THU    | 09/21/23 |            |             | _            | -        |                |           |            |         |               |               |            | -      |
| FR     | 09/22/23 |            |             |              | -        |                |           |            |         |               |               | 1          | -      |
|        | 09/23/23 |            |             | _            |          |                |           | -          |         |               |               | -          | -      |

9. A signature box will appear with the option to sign or type your name, when finished click Insert.

Note: If you choose to type your name, a variety of fonts are available, by clicking C Change font

|        |                |                     |                                            | Elanie Benes                  |
|--------|----------------|---------------------|--------------------------------------------|-------------------------------|
|        | TRIA           | GE                  | George Costanza                            | Click to sign * 09 / 25 / 202 |
|        |                |                     | Employee Name                              | Employee Signature Date       |
|        |                |                     |                                            | X Date                        |
|        |                | Add you             | r signature                                | LAND .                        |
| REGULA | AR HOURS (PLEA |                     | _                                          |                               |
|        | DATE TH        | ₿ <sub>№</sub> Draw | 🖾 Туре                                     | 70                            |
| CURI   | 00/17/22       |                     |                                            | 10                            |
| MON    | 09/18/23 13    |                     |                                            |                               |
| TUE    | 09/19/23 13    |                     |                                            |                               |
| WED    | 09/20/23 13    |                     |                                            |                               |
| THU    | 09/21/23 13    |                     |                                            |                               |
| FRI    | 09/22/23 13    | 6                   | and Restaura                               |                               |
| SAT    | 09/23/23       | × 9                 | eorge Costanza                             |                               |
|        |                |                     |                                            |                               |
| Notes: |                |                     |                                            |                               |
|        |                |                     |                                            | C Change font                 |
|        |                |                     |                                            |                               |
| CALL H | OURS           |                     |                                            |                               |
|        | DATE TIME      | I understand this   | is a legal representation of my signature. | Insert N TIME OUT TOTAL CALL  |
| SUN    | 09/17/23       |                     |                                            | 7(m)                          |
| MON    | 09/18/23       |                     |                                            |                               |
| TUE    | 09/19/23       | 100 C               |                                            |                               |
| WED    | 09/20/23       |                     |                                            |                               |
| THU    | 09/21/23       |                     |                                            |                               |
| FRI    | 09/22/23       |                     |                                            |                               |
|        | 09/23/23       |                     |                                            |                               |
| SAT    |                |                     |                                            |                               |

10. On the upper right corner, click the button labeled Continue.

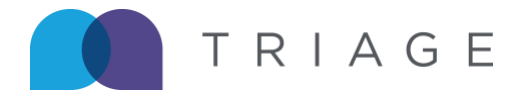

TIMECARD O You have completed all required fields. Please click 'Continue Elaine Benes Edit George Costanza \* 09 / 25 / 2023 George Costanza TRIAGE **Billings Clinic Hospital** REGULAR HOURS (PLEASE SHOW TIME WORKED IN MILITARY TIME) DATE TIME IN TIME OUT LUNCH TOTAL HOURS REASON FOR CALL OFF COMMENTS HLTH MI SUN 09/17/23 MON 09/18/23 13:00 21:30 00:30 08:00 TUE 09/19/23 13:30 22:00 00:30 08:00 WED 09/20/23 13:00 21:30 00:30 08:00 THU 09/21/23 13:00 21:30 00:30 08:00 FRI 09/22/23 13:30 22:00 00:30 08:00 09/23/23 SAT TOTAL FOR WEEK 40:00 Notes

11. Click the button labeled, I agree to accept the Terms of Service.

| agree<br>Click o                              | e to be lega<br>on 'I Agree'                                                             | ally bound<br>' to sign th                                          | by this doo<br>is docume                                             | cument an<br>nt.                                                    | d the Dropbo                                                                                                    | ox Sign Te         | erms of Service.       | Edit                          | l agree    |
|-----------------------------------------------|------------------------------------------------------------------------------------------|---------------------------------------------------------------------|----------------------------------------------------------------------|---------------------------------------------------------------------|----------------------------------------------------------------------------------------------------|--------------------|------------------------|-------------------------------|------------|
|                                               |                                                                                          |                                                                     |                                                                      |                                                                     |                                                                                                    |                    |                        | Recruiter: Elai               | ne Benes   |
|                                               | тр                                                                                       |                                                                     | E                                                                    | Ge                                                                  | orae Cos                                                                                                    | tanza              | Γ                      | George Costanza *             | 09/25/2023 |
|                                               | IR                                                                                       | IAG                                                                 |                                                                      | 00                                                                  | Emple COS                                                                                                    | oyee Name          |                        | Employee Signature            | Date       |
|                                               |                                                                                          |                                                                     |                                                                      |                                                                     |                                                                                                    |                    |                        |                               |            |
|                                               |                                                                                          |                                                                     |                                                                      | Bill                                                                | inas Clin                                                                                                    | ic Hos             | pital                  |                               |            |
|                                               |                                                                                          |                                                                     |                                                                      | Bill                                                                | ings Clin                                                                                                    | ic Hos             | pital                  | Manager Signature             | Date       |
| EGUL                                          | AR HOURS                                                                                 | (PLEASE SHO<br>TIME IN                                              | W TIME WORK                                                          | ED IN MILITAR                                                       | TOTAL HOURS                                                                                                    | HOME               | REASON FOR<br>CALL OFF | Manager Signature<br>COMMENTS | Date       |
| EGULA                                         | AR HOURS<br>DATE<br>09/17/23                                                             | (PLEASE SHO<br>TIME IN                                              | W TIME WORK                                                          | ED IN MILITAR                                                       | Fac<br>TOTAL HOURS                                                                                                    | HOME<br>HLTH MIL   | REASON FOR<br>CALL OFF | Manager Signature<br>COMMENTS | Date       |
| SUN                                           | DATE<br>09/17/23<br>09/18/23                                                             | (PLEASE SHO<br>TIME IN<br>13:00                                     | TIME WORK                                                            | ED IN MILITAR                                                       | TOTAL HOURS                                                                                                    | HOME<br>H, TH MIL  | REASON FOR<br>CALL OFF | Manager Signature<br>COMMENTS | Date       |
| SUN<br>MON<br>TUE                             | AR HOURS<br>DATE<br>09/17/23<br>09/18/23<br>09/19/23                                     | (PLEASE SHO<br>TIME IN<br>13:00<br>13:30                            | TIME WORK                                                            | ED IN MILITAR                                                       | TOTAL HOURS 08:00 08:00 08:00                                                                                                    | HOME<br>HLTH MIL   |                        | Manager Signature<br>COMMENTS | Date       |
| SUN<br>MON<br>TUE<br>WED                      | DATE<br>09/17/23<br>09/18/23<br>09/19/23<br>09/20/23                                     | (PLEASE SHO<br>TIME IN<br>13:00<br>13:30<br>13:00                   | W TIME WORK<br>TIME OUT<br>21:30<br>22:00<br>21:30                   | ED IN MILITAR                                                       | Fac<br>(Y TIME)<br>TOTAL HOURS<br>08:00<br>08:00<br>08:00                                                                                                    | HOME<br>H,TH MIL   | REASON FOR<br>CALL OFF | Manager Signature<br>COMMENTS | Date       |
| SUN<br>MON<br>TUE<br>WED<br>THU               | AR HOURS<br>DATE<br>09/17/23<br>09/18/23<br>09/19/23<br>09/20/23<br>09/20/23             | (PLEASE SHO<br>TIME IN<br>13:00<br>13:30<br>13:00<br>13:00          | W TIME WORK<br>TIME OUT<br>21:30<br>22:00<br>21:30<br>21:30          | ED IN MILITAR<br>LUNCH<br>00:30<br>00:30<br>00:30<br>00:30          | INGS Clin<br>Fac<br>Y TIME)<br>TOTAL HOURS<br>08:00<br>08:00<br>08:00<br>08:00                                                                                                    | HOME<br>H,TH MIL   | REASON FOR<br>CALL OFF | Manager Signature<br>COMMENTS | Date       |
| SUN<br>MON<br>TUE<br>WED<br>THU<br>FRI        | AR HOURS<br>DATE<br>09/17/23<br>09/18/23<br>09/19/23<br>09/20/23<br>09/20/23<br>09/21/23 | (PLEASE SHO<br>TIME IN<br>13:00<br>13:30<br>13:00<br>13:00<br>13:30 | TIME WORK<br>TIME OUT<br>21:30<br>22:00<br>21:30<br>21:30<br>22:00   | ED IN MILITAR<br>LUNCH<br>00:30<br>00:30<br>00:30<br>00:30<br>00:30 | TOTAL HOURS 06:00 06:00 | HOME<br>HLTH MIL   | REASON FOR<br>CALL OFF | Managar Signature<br>COMMENTS | Date       |
| SUN<br>MON<br>TUE<br>WED<br>THU<br>FRI<br>SAT | AR HOURS<br>DATE<br>09/17/23<br>09/18/23<br>09/20/23<br>09/20/23<br>09/21/23<br>09/22/23 | (PLEASE SHO<br>TIME IN<br>13:00<br>13:30<br>13:00<br>13:00<br>13:30 | W TIME WORK<br>TIME OUT<br>21:30<br>22:00<br>21:30<br>21:30<br>22:00 | ED IN MILITAR<br>LUNCH<br>00:30<br>00:30<br>00:30<br>00:30<br>00:30 | Pac<br>Pac<br>TOTAL HOURS<br>08:00<br>08:00<br>08:00<br>08:00<br>08:00<br>08:00<br>08:00<br>08:00                                                                                                    | HOME<br>HE, TH MIL | REASON FOR<br>CALL OFF | Manager Stynature<br>COMMENTS | Date       |

12. A message stating, "Thanks for submitting your document!" appears.

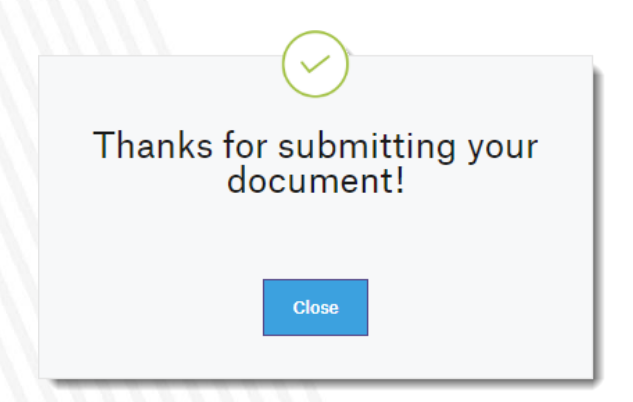

13. The homepage will be updated with the timecard status:

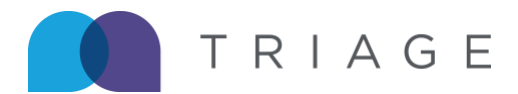

| Homo    | Welcome, George Costanza!                          |      | Welcome,                   | George Costanza!        |
|---------|----------------------------------------------------|------|----------------------------|-------------------------|
| Home    | Billings Clinic Hospital                           |      | Billings                   | Clinic Hospital         |
| History | Assignment Dates 08/01/2023 - 10/28/2023           | rî - | History Assignment Dates   | 08/01/2023 - 10/28/2023 |
|         | Current Week 09/17/2023 - 09/23/2023               |      | Current Week               | 09/17/2023 - 09/23/2023 |
| -       | Next Week 09/24/2023 - 09/30/2023<br>Not Submitted |      | Next Week<br>Not Submitted | 09/24/2023 - 09/30/2023 |
|         | DID NOT WORK CREATE TIMECARD                       |      | DID NOT WORK               | CREATE TIMECARD         |

IMPORTANT | you can only request edits to timecards that have not been processed for the current or the next pay period.

1. On the left side, click History.

## Addendum

### Call Off Reason & Comments

If necessary, you can indicate when and why they missed a shift due to calling off.

1. To choose a call off reason and provide a comment, you can click the word Add.

| ← ВАСК                                       |                         | Billin                   | gs Clinic Hos<br>Week Details @ | pital             |                   | Weekly            |
|----------------------------------------------|-------------------------|--------------------------|---------------------------------|-------------------|-------------------|-------------------|
| Sun<br><b>17</b><br>0:00                     | Mon<br>18<br>7:30       | Tue<br><b>19</b><br>0:00 | Wed<br>20<br>8:00               | Thu<br>21<br>8:00 | Fri<br>22<br>8:00 | Sat<br>23<br>0:00 |
| Regular                                      |                         |                          |                                 |                   |                   | CLEAR             |
| Time in         Tim           0:00         0 | e out Lunch<br>:00 0:00 |                          |                                 |                   |                   | Total<br>0:00     |
| Call off reason                              |                         |                          |                                 |                   |                   | ADD               |
| Comments                                     |                         |                          |                                 |                   |                   | ADD               |
| Home Health Milea                            | ge                      |                          |                                 |                   |                   |                   |
| On Call                                      |                         |                          |                                 |                   |                   | CLEAR             |
| Time in Tim                                  | e out                   |                          |                                 |                   |                   | Total             |
| 0:00                                         | :00                     |                          |                                 |                   |                   | 0:00              |

2. From the dropdown, select a reason: Hospital, Personal, Sick, or Other.

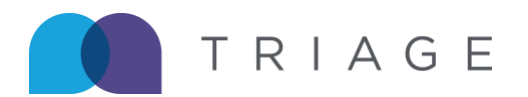

| ← ВАСК             |                   | Billin            | gs Clinic Hos<br>Week Details 🛛 | pital             |                   | Weekly            |
|--------------------|-------------------|-------------------|---------------------------------|-------------------|-------------------|-------------------|
| sun<br>17<br>0:00  | Mon<br>18<br>7:30 | Tue<br>19<br>0:00 | Wed<br>20<br>8:00               | Thu<br>21<br>8:00 | Fri<br>22<br>8:00 | Sat<br>23<br>0:00 |
| Regular            |                   |                   |                                 |                   |                   | CLEAR             |
| Time in Time       | out Lunch         |                   |                                 |                   |                   | Total             |
|                    |                   |                   |                                 |                   |                   | 0:00              |
| Call off reason    |                   |                   | Tuesday 19                      |                   |                   | ADD               |
| Comments           |                   |                   |                                 | CLEAR             |                   |                   |
| Home Health Mileag | le                | Call off          | reason, if any                  | -                 |                   |                   |
| On Call            |                   | Hospi             | tal                             |                   |                   | CLEAR             |
| Time in Time       | out               | Perso             | nal                             | - H               |                   | Total             |
|                    | 00                | Other             | C                               |                   |                   | 0:00              |
| Call Back          |                   |                   |                                 |                   |                   | CLEAR             |
| Time in Time       |                   |                   |                                 |                   |                   | Tatal             |

IMPORTANT | If Other is chosen from the dropdown, the Comments field will be enabled.

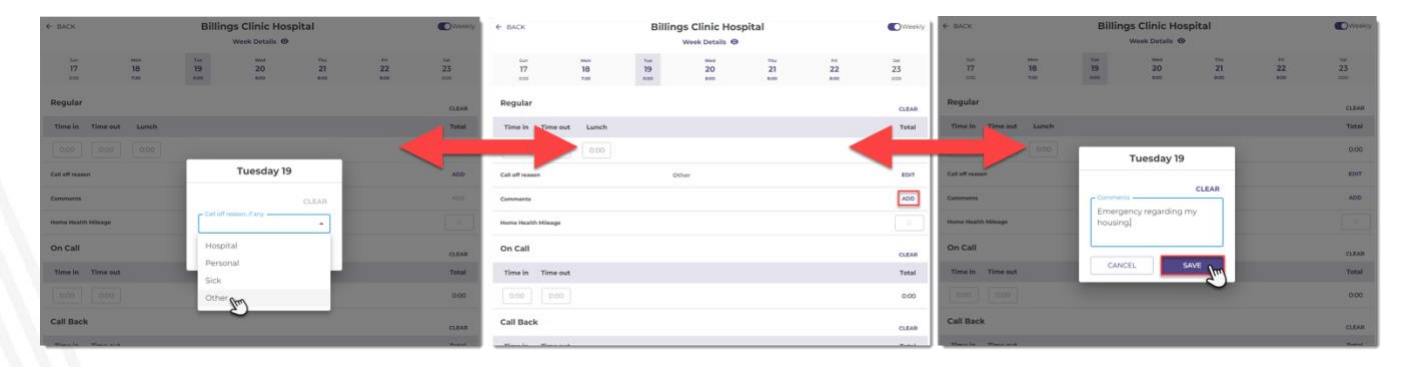

### Alternate Work Week

If you are on an alternate work week, you will see dates and days according to your specific schedule.

|   | TIMECAR | D                                                                 | ₽ R | ← BACK Strong Memorial Hospital                                                            | Weekly    |
|---|---------|-------------------------------------------------------------------|-----|--------------------------------------------------------------------------------------------|-----------|
| ŵ | Home    | Welcome, George Costanza!                                         |     | Week Details         G           13         14         15         16         17         18 | тие<br>19 |
| â | History | Strong Memorial Hospital Assignment Dates 08/13/2023 - 11/18/2023 |     | Regular                                                                                    | CLEAR     |
|   |         | Current Week 09/13/2023 - 09/19/2023<br>Not Submitted             |     | Time in Time out Lunch                                                                     | Total     |
|   |         | Next Week 09/20/2023 - 09/26/2023<br>Not Submitted                |     | 0:00 0:00                                                                                  | 0:00      |
|   |         | DID NOT WORK CREATE TIMECARD                                      |     | Call off reason                                                                            | ADD       |
|   |         |                                                                   |     | Comments                                                                                   | ADD       |

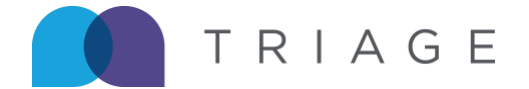

Note: In rare cases, if an alternate work week is changed by payroll before you have started entering your time for the week, you will see a message to contact your recruiter.

| ← BACK         |            | St            | rong Memorial Hos                                                          | pital        |           | Weekly        |
|----------------|------------|---------------|----------------------------------------------------------------------------|--------------|-----------|---------------|
| Wed<br>13      | Thu<br>14  | Å I           | Your work week has chang<br>Please contact your recruit<br>for assistance. | ed. X<br>ter | Mon<br>18 | 10e<br>19     |
| 0:00           | 0:00       | 0 0:00        | 0:00                                                                       | 0:00         | 0:00      | 0:00          |
| Regular        |            | /             |                                                                            |              |           | CLEAR         |
|                |            |               |                                                                            |              |           |               |
| Time in        | Time out L | Lunch         |                                                                            |              |           | Total         |
| <b>Time in</b> | Time out L | Lunch<br>0:00 |                                                                            |              |           | Total<br>0:00 |

### **Overnight Shift**

If the time out entry falls on the next day, the shift is considered an overnight shift. When this occurs, a visual indicator will appear stating, "This is a night shift."

Note: Hover over the icon to view verbiage.

|   |                   |           |             |                  |              |                  |           |                  | ¢ ℝ |
|---|-------------------|-----------|-------------|------------------|--------------|------------------|-----------|------------------|-----|
|   | ← BACK            |           |             | Billing          | S Clinic Hos | spital           |           | Weekly           |     |
|   | 5un<br>24<br>0:00 |           | 25<br>8:00  | 1ue<br>26<br>000 | 27<br>000    | 7hu<br>28<br>000 | 29<br>000 | 5at<br>30<br>000 |     |
|   | Regular G         | This is a | night shift | -                |              |                  |           | CLEAR            |     |
|   | Time in           | Time out  | Lunch       |                  |              |                  |           | Total            |     |
| - | 21:00             | 05:00     | 0:00        |                  |              |                  |           | 8:00             |     |
|   | Call off reason   |           |             |                  |              |                  |           | ADD              |     |
|   | Comments          |           |             |                  |              |                  |           | ADD              |     |
|   | Home Health I     | Alleage   |             |                  |              |                  |           |                  |     |
|   | On Call           |           |             |                  |              |                  |           | CLEAR            |     |
|   | Time in           | Time out  |             |                  |              |                  |           | Total            |     |
|   |                   | 0.00      |             |                  |              |                  |           | 0:00             |     |
|   | Call Back         |           |             |                  |              |                  |           | CLEAR            |     |
|   | Time in           | Time out  |             |                  |              |                  |           | Total            |     |
|   | 0:00              | 0:00      |             |                  |              |                  |           | 0:00             |     |
|   | + ADD CALL E      | ACK       |             |                  |              |                  |           |                  |     |
|   |                   |           |             | ADD FILES        |              | SUBMIT           |           |                  |     |

#### **Did Not Work**

You can submit a Did Not Work Timecard for an active pay period from the home page.

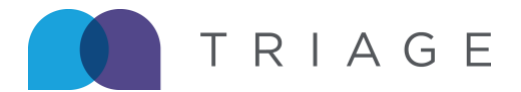

1. Click the button labeled, Did Not Work.

| Hazel Hawkins Memorial Hospital |                         |  |  |  |  |
|---------------------------------|-------------------------|--|--|--|--|
| Assignment Dates                | 07/24/2023 - 10/21/2023 |  |  |  |  |
| Current Week                    | 09/17/2023 - 09/23/2023 |  |  |  |  |
| Not Submitted                   |                         |  |  |  |  |
| Next Week                       | 09/24/2023 - 09/30/2023 |  |  |  |  |
| Not Submitted                   |                         |  |  |  |  |
|                                 |                         |  |  |  |  |

2. If correct, next click the button labeled, Confirm.

| Welcome, G                                | eorge Costanza!                                                 |                                   |                         |
|-------------------------------------------|-----------------------------------------------------------------|-----------------------------------|-------------------------|
| Hazel Hawkins                             | Memorial Hospital                                               | Welcome, G                        | eorge Costanza!         |
| Assignment Dates                          | 07/24/2023 - 10/21/2023                                         |                                   | 5                       |
| Current Week Not Submitted                | 09/17/2023 - 09/23/2023                                         | Hazel Hawkins<br>Assignment Dates | Memorial Hospital       |
| Next Week<br>Not Submitted                | 09/24/2023 - 09/30/2023                                         | Current Week<br>Did Not Work      | 09/17/2023 - 09/23/2023 |
| DID NOT WORK                              | CREATE TIMECARD                                                 | Next Week<br>Not Submitted        | 09/24/2023 - 09/30/2023 |
| Double checking that<br>You won't get pai | t you didn't work this week.<br><b>d if you select Confirm.</b> | DID NOT WORK                      | CREATE TIMECARD         |
| CANCEL                                    |                                                                 |                                   |                         |

### **Manager Signature**

Hospitals or MSPs may require a manager to sign your Timecard prior to submission. If necessary, you will experience the following workflow.

- 1. Complete Steps 1-7 of the Timecard submission process.
- 2. Upon clicking the button labeled, Submit, collection of the Manager's signature begins. Click Add New.

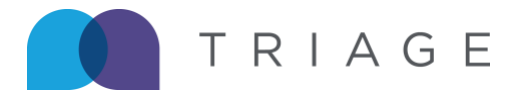

|           | <b>REVIEW YOUR WEEK</b><br>09/17 - 09/23                         |         |           |  |  |  |  |
|-----------|------------------------------------------------------------------|---------|-----------|--|--|--|--|
| Make su   | Make sure everything looks good before submitting your timesheet |         |           |  |  |  |  |
|           | Regular                                                          | On Call | Call Back |  |  |  |  |
|           | 40:00                                                            | 0:00    | 0:00      |  |  |  |  |
| Select Ma | nager                                                            |         | ADD NEW   |  |  |  |  |
| Add notes | 5                                                                |         |           |  |  |  |  |
| C/        | ANCEL                                                            |         | CONFIRM   |  |  |  |  |

- 3. Enter the manager's Full Name, Email Address, and click Confirm.
  Note: An Email is sent to the manager requesting their signature.

| Make s                                            | ure everything               | ) looks good | before submitti | ing your |
|---------------------------------------------------|------------------------------|--------------|-----------------|----------|
|                                                   |                              | timesheet    |                 |          |
|                                                   | Regular                      | On Call      | Call Back       |          |
|                                                   | 40:00                        | 0:00         | 0:00            |          |
|                                                   |                              |              |                 |          |
|                                                   |                              |              |                 | CANC     |
| Manager Fu                                        | ull Name* —                  |              |                 |          |
|                                                   |                              |              |                 |          |
| Mary Wi                                           | shard                        |              |                 |          |
| Mary Wis                                          | shard 🚽                      |              |                 |          |
| Mary Wis<br>Manager Er<br>mary.wis                | shard<br>mail*<br>shard@nlem | nmc.com      | -               |          |
| Mary Wis<br>Manager Er<br>mary.wis                | shard<br>mail*<br>shard@nlem | nmc.com      | -               |          |
| Mary Wis<br>Manager Er<br>mary.wis<br>Add notes   | shard mail*                  | nmc.com      | -               |          |
| Mary Wis<br>Manager Er<br>mary.wis<br>Add notes   | shard<br>mail*<br>shard@nlem | nmc.com      | -               |          |
| Mary Wis<br>Manager Er<br>mary.wis                | shard mail*                  | nmc.com      | -               |          |
| Mary Wis<br>Manager Er<br>mary.wis<br>- Add notes | shard@nlem                   | nmc.com      | -               |          |

4. You will see a preview of your completed timecard with the ability to click to sign your name. When finished, click Continue, and click I agree to the Terms of Service.

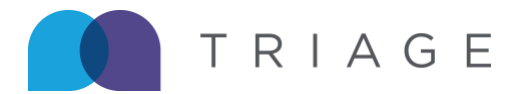

|      | -         |             |             |               |                  |           |                |         | Recruiter: Ela | ine Benes        |
|------|-----------|-------------|-------------|---------------|------------------|-----------|----------------|---------|----------------|------------------|
|      |           |             | _           | 0             | 0                |           |                | Games   | Restaura       | * 10 / 02 / 2022 |
|      | ΤR        | IAG         | iΕ          | Ge            | orge Cos         | tanza     |                | George  | Coelanza       |                  |
|      |           |             |             | Nort          | hern Light Faste | m Maine M | Aedical Center | Employe | e Signature    | Date             |
|      |           |             |             |               | Faci             | lity Name |                | Manage  | er Signature   | Date             |
|      |           |             |             |               |                  |           |                |         |                |                  |
| REGU | LAR HOURS | (PLEASE SHO | W TIME WORK | ED IN MILITAI | RY TIME)         |           |                |         |                |                  |
|      | DATE      | TIME IN     | TIME OUT    | LUNCH         | TOTAL HOURS      | HOME      | REASON FOR     |         | COMMENTS       |                  |
| SUN  | 09/24/23  |             |             |               |                  | The Ivin  | CALL OFF       |         |                |                  |
| MON  | 09/25/23  | 08:00       | 16:30       | 00:30         | 08:00            |           |                |         |                |                  |
| TUE  | 09/26/23  | 08:00       | 16:30       | 00:30         | 08:00            |           |                |         |                |                  |
| WED  | 09/27/23  | 07:00       | 15:30       | 00:30         | 08:00            |           |                |         |                |                  |
| THU  | 09/28/23  | 08:00       | 16:30       | 00:30         | 08:00            |           |                |         |                |                  |
|      |           |             |             |               |                  |           |                |         |                |                  |

5. Until the manager signs, your homepage will show Pending Manager Signature.

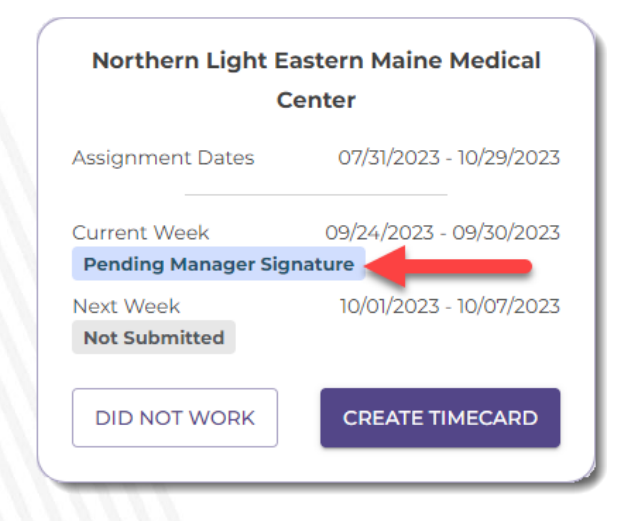

6. Manager receives timecard via email and digitally signs the timecard.

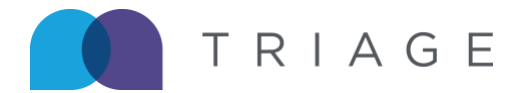

|          |             |               |               |                             |                  |                  |                        |   |         |              |       | Continue       |
|----------|-------------|---------------|---------------|-----------------------------|------------------|------------------|------------------------|---|---------|--------------|-------|----------------|
| You have | completed a | II required f | ields. Please | clic <mark>k 'Con</mark> ti | nue'.            |                  |                        |   |         |              |       | >              |
|          | 1           |               |               |                             |                  |                  |                        |   |         | Recruiter:   | Elain | e Benes        |
|          | TR          | IAG           | Е             | Ge                          | eorge Cos        | stanza           |                        | 4 | George  | Costanza     |       | 10 / 02 / 2023 |
|          |             |               |               |                             | Empk             | oyee Name        |                        |   | Employe | Signature    | 4     | Date           |
|          |             |               |               | Nort                        | hern Light Easte | ern Maine M      | ledical Center         |   | Cosmo   | oramer       | ^     | 10 / 02 / 2023 |
|          |             |               |               |                             | Faci             | lity Name        |                        |   | Manage  | er Signature | 9.    | Date           |
| REGUL    | AR HOURS    | (PLEASE SHO   | W TIME WORKI  | ED IN MILITAI               | RY TIME)         |                  | /                      |   |         |              |       |                |
|          | DATE        | TIME IN       | TIME OUT      | LUNCH                       | TOTAL HOURS      | HOME<br>HLTH MIL | REASON FOR<br>CALL OFF |   |         | COMMEN       | ITS   |                |
| SUN      | 09/24/23    |               |               |                             |                  |                  |                        |   |         |              |       |                |
| MON      | 09/25/23    | 08:00         | 16:30         | 00:30                       | 08:00            |                  |                        |   |         |              |       |                |
| TUE      | 09/26/23    | 08:00         | 16:30         | 00:30                       | 08:00            |                  |                        |   |         |              |       |                |
| WED      | 09/27/23    | 07:00         | 15:30         | 00:30                       | 08:00            |                  |                        |   |         |              |       |                |

7. Homepage displays Timecard status updates as signatures are received.

| Northern Light E                    | astern Maine Medical<br>enter | Northern Light Eastern Maine Medic<br>Center |                         |  |  |  |
|-------------------------------------|-------------------------------|----------------------------------------------|-------------------------|--|--|--|
| Assignment Dates                    | 07/31/2023 - 10/29/2023       | Assignment Dates                             | 07/31/2023 - 10/29/2023 |  |  |  |
| Current Week<br>Signature Submitted | 09/24/2023 - 09/30/2023       | Current Week<br>Received                     | 09/24/2023 - 09/30/2023 |  |  |  |
| Next Week<br>Not Submitted          | 10/01/2023 - 10/07/2023       | Next Week<br>Not Submitted                   | 10/01/2023 - 10/07/2023 |  |  |  |
| DID NOT WORK                        | CREATE TIMECARD               | DID NOT WORK                                 | CREATE TIMECARD         |  |  |  |

### Precept/Charge

If your assignment includes Precept/Charge responsibilities and a rate has been entered on your dealsheet, a field labeled as such will be available to enter qualified hours.

#### Note:

- This is not a required field, but, when used, regular hours will need to be entered on the same day.
- You will only need to enter total hours in this field.
- Precept/Charge hours cannot exceed the total for regular hours.

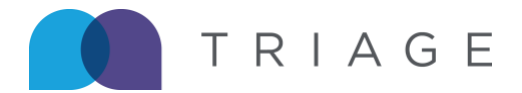

| Regular                | CLEAR | + (     | D         | Precept/  | Charge<br>legular I | hours e   | xceed | b     |
|------------------------|-------|---------|-----------|-----------|---------------------|-----------|-------|-------|
| Time in Time out Lunch | Total | 10      | Han<br>11 | Tur<br>12 | wed                 | Thu<br>14 | 15    | 54    |
| 15:00 23:00 00:30      | 7:30  | 000     | 7.30      | 0.00      | 0.00                | 0.00      | 0.00  | 0:00  |
| Call off reason        | ADD   | Reg     | ular      |           |                     |           |       | CLEAR |
| Comments               | ADD   | Time    | ein T     | 23:00     | Lun                 | ch<br>30  |       | Total |
|                        | 0770  | Call of | freasion  |           | 200                 |           |       | ADD   |
| Precept/Charge         | 07:30 | Comm    | ents      |           |                     |           |       | ADD   |
| Iome Health Mileage    | 0     | Preces  | pt/Charge | i.        |                     |           |       | 07:45 |
|                        |       | Home    | Health M  | lleage    |                     |           |       | 0     |

### **Home Health Mileage**

If an assignment includes Home Health Mileage, a field labeled as such is always available to enter total miles.

Note:

- This field is displayed for everyone.
- No max number of miles.
- Only positive numbers are accepted, decimals are allowed.

| Regular            |           | CLEAR |
|--------------------|-----------|-------|
| Time in Time       | out Lunch | Total |
| 06:00 15:0         | 00:30     | 8:30  |
| Call off reason    |           | ADD   |
| Comments           |           | ADD   |
| Precept/Charge     |           | 0:00  |
| Home Health Mileag | •         | 15    |

Future dated time entry is disallowed.

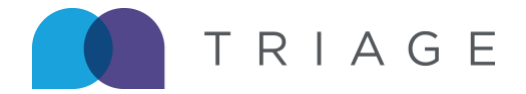

Note: Time cannot be entered in the future. Submission will be enabled after the last completed day as scheduled. If you attempt to enter time in the future, you will be presented the following prompt which details:

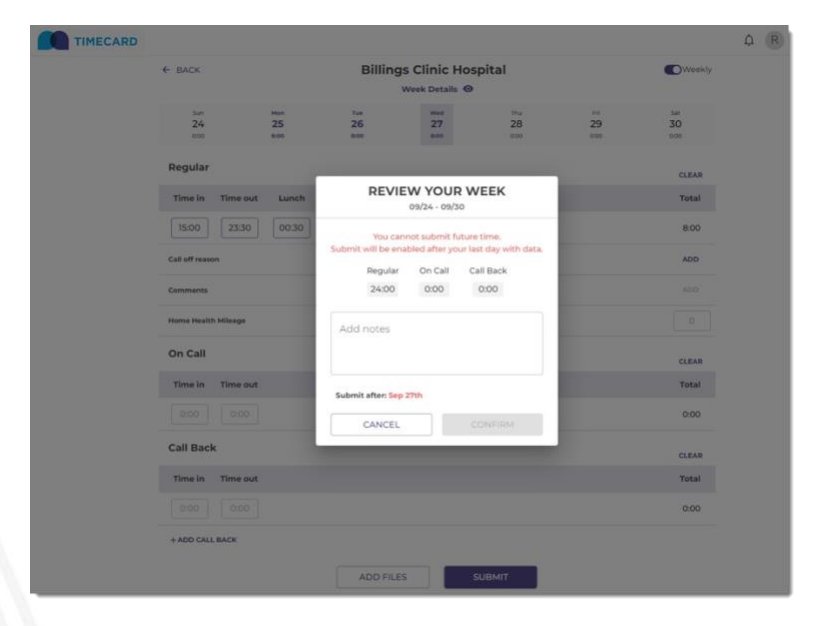